# オンラインショップ 注文方法

# 内容

| 注文方法 | 2 |
|------|---|
|      |   |
|      |   |
| 会員登録 | 7 |

1.購入希望商品ページのアクセスし、数量を確認し[この製品をカートに追加する]ボタンを押下します。

|                              | Sketa<br>(メ・<br>サブスタリ | chUp Proサブスクリプション<br>ール納品)<br>Jプションライセンス SketchUp Pro モデリング<br>Jプション |
|------------------------------|-----------------------|----------------------------------------------------------------------|
| SketchUp Pro<br>subscription | 価格<br>税込価格            | <b>¥ 66,600</b><br>¥ 73,260<br>※ この商品は送料無料です                         |
|                              | 数量                    | 1 ~                                                                  |
|                              | この異                   | 製品をカートに追加する                                                          |

2.商品がカートに入ったことを確認します。

- ・金額は税込み表示です
- ・送料あり(パッケージ納品のもの)は、この段階では送料表示はされません

| アルファコックス | <b>上</b> +<br>新規会員登録 | →) | ♥<br>お気に入り | マイページ | <b>ק</b> 1<br>⊅−ト |
|----------|----------------------|----|------------|-------|-------------------|
|          |                      |    |            |       |                   |

ショッピングカート

| 商品情報                                               | 価格(税込)  | 数量      | 小言+                                      |
|----------------------------------------------------|---------|---------|------------------------------------------|
| NO IMAGE<br>SketchUp Pro サブスクリプショ<br>ン 1年契約(メール納品) | ¥73,260 | 1 更新 刷除 | ¥73,260                                  |
|                                                    |         | 商品合計    | <b>¥73,260</b><br><sup>0ポイント獲得できます</sup> |
|                                                    |         |         |                                          |
|                                                    |         | ご見      | 戦入手続きへ進む                                 |

3.カート上部の「新規会員登録」または「ログイン」、カート下部の[ご購入手続きへ進む]を押下します。
 ★以下のいずれかの方法で購入が可能です。
 ログイン:既に会員登録済みの方は、ご自身が指定した会員 ID とパスワードでログインしてください。
 新規会員登録:お客様のお名前やご住所を事前に登録しておくことで、入力を省略できます。
 非会員として購入:[ご購入手続きへ進む]ボタンから情報入力画面へ進みます。
 会員登録などを行わずに、ご注文ができます。

4.お客様情報入力画面が開きますので、必要項目に情報をご入力ください。必須項目は必ずご入力ください。

|                           |                                                     |                               |                             | ようこ      |
|---------------------------|-----------------------------------------------------|-------------------------------|-----------------------------|----------|
| <b>1.</b> お届け先の           | 入力 2. 決済・配送方法選択 3.                                  | 注文内容確認                        | <b>4.</b> 注文完了              |          |
|                           | 商品名                                                 | 数量                            | 小計 (税込)                     |          |
| SketchUp Pro サブスクリプ       | ィヨン 1年契約 (メール納品) [subscpro1]                        | з                             |                             | 219,780円 |
|                           |                                                     |                               | 商品合計(税込):                   | 219,780円 |
|                           |                                                     | 合計                            |                             | 219,780円 |
| させない                      |                                                     | _                             |                             |          |
| 注义者情報の入力                  |                                                     |                               |                             |          |
| お名前 必須                    | :                                                   |                               |                             |          |
| お名前フリガナ 🔊 🖓 👔             |                                                     |                               |                             |          |
| 会社名                       |                                                     |                               |                             |          |
| 会社名フリガナ                   |                                                     |                               |                             |          |
| 部署名                       |                                                     |                               |                             |          |
|                           |                                                     |                               |                             |          |
| 电的世方 1228                 |                                                     |                               |                             |          |
| メールアドレス 🕺                 |                                                     |                               |                             |          |
| 郵便番号 <u>必須</u>            | 1 住所に反映 <u>郵便番号を調べ</u>                              | <u>50</u>                     |                             |          |
|                           | 東京(23区内) ▼                                          |                               |                             |          |
| 住所 必須                     |                                                     |                               |                             |          |
|                           |                                                     |                               |                             |          |
|                           |                                                     |                               |                             |          |
| 配送希望日                     | 年_月_日 ▼                                             | 004 <del>(</del> 000 B 05 D + |                             |          |
|                           | 配建日を指定される場合、2024年02月11日〜2<br>※製品の手配は弊社営業日内にて対応致します。 | 024年02月25日ま<br>。土日祝日および       | でをご指定下さい。<br>弊社休業日、即日での手配は致 | しかねます。   |
| 配送希望<br>時間帯               | 指定なし マ                                              |                               |                             |          |
|                           |                                                     |                               |                             |          |
| 注文備考                      |                                                     |                               |                             |          |
| 必須 サブスクリプション用メール          | アドレス(サブスクリプション以外のお客様は、有                             | 「効なメールアド」                     | -スをご記載ください。)                |          |
|                           |                                                     |                               |                             |          |
| <u> 必須</u> 法人名・学校名(個人のお客様 | ≹は、ご自身のお名前、または「個人」とご記載く<br>                         | (ださい。)                        |                             |          |
|                           |                                                     |                               |                             |          |
|                           |                                                     |                               |                             |          |
| 佐木畑・ブ苦問、ブ亜胡生デギー           | ましたに 「「四乗」ノイジャーン                                    |                               |                             |          |

<u>個人情報の取り扱いについて</u>に同意の上、次へ進んでください。

Copyright (c) アルファコックス All Rights Reserved.

# 5.[次へ]ボタンを押下するとお支払い方法の指定画面が開きます。ご希望の支払方法をご選択ください。 ※メール納品の製品は「代金引換」はご利用いただけません。 ※現在、コンビニ決済はご利用いただくことができません。

|                                       |                                                                                                    |                                                                     |                                                    |                             |                    | ようこそ                 |
|---------------------------------------|----------------------------------------------------------------------------------------------------|---------------------------------------------------------------------|----------------------------------------------------|-----------------------------|--------------------|----------------------|
| 1. お届け先の入力                            | 2. 決済・配                                                                                                    | 送方法選択                                                               | <ol> <li>注文内容研</li> </ol>                          | 在認 4.                       | 注文完了               |                      |
| 物かごには、以下の商品が入っています。                   |                                                                                                    |                                                                     |                                                    |                             |                    |                      |
| 商品・<br>SketchUp Pro サブスクリプション         | <b>名</b><br>1年契約 (メール新                                                                                                    | 内品) [subscpro1]                                                     | 数量                                                 |                             | 小計(税込              | )                    |
|                                       |                                                                                                    |                                                                     | 3                                                  |                             |                    | 219,780H             |
|                                       |                                                                                                    |                                                                     |                                                    | F                           | 明品合計 (税込)          | ): 219,780円          |
|                                       |                                                                                                    |                                                                     |                                                    | お支払い合計                      | 金額は次の画             | 由でご確認ください            |
| 支払い方法の選択                              |                                                                                                    |                                                                     |                                                    |                             |                    |                      |
| 测 銀行振込                                | 商品ご注文後7日<br>8日を編過してお<br>振込手数料は、#<br>※ お振込先選択<br>三菱UFJ銀行 渋                                                                     | 以内のお支払いとな<br>振込みのない場合は<br>8客様にてご負担願<br>谷支店(店番135) ロ                 | くります。<br>4、自動キャン<br>います。<br>1座番号 普通 3:             | セルとなります。<br>298415 株式会社     | デルファコック            |                      |
| ⊃ 報便振輦(前払)                            | <ul> <li>●振込先</li> <li>□座番号 00130-</li> <li>□座名表 株式会</li> <li>商品ご注文後7日</li> <li>8日を経過してお</li> <li>※ 郵便振替は他のでご注意くださ</li> </ul> | 6-759871<br>社アルファコックス<br>以内のお支払いとな<br>抜込みのない場合に<br>の決済方法と比較し<br>さい。 | sります。<br>s、自動キャン<br>て、入金確認。                        | セルとなります。<br>までに3営業日程度       | €の時間を要す∶           | る場合がございます            |
| ⊃ 代金引換                                | メール納品の製品<br>パッケージ納品と<br>代金引換手数料(<br>3万円未満・・<br>10万円未満・・<br>10万円以上30万(                                                         | Bは代金引換をご利<br>なる製品のみ代金<br>は以下の通りです。<br>440円<br>・660円<br>円まで・・・1100円  | 用いただくこと<br>引換をご利用い<br>3                            | はできません。<br>へただけます。          |                    |                      |
| ○ クレジットカード                            | 決済にご利用で                                                                                                    | きるクレジットカー                                                           | -ドはカード種                                            | 類に表示されてい                    | るクレジットナ            | コードからお選び             |
|                                       | ウレジットカー                                                                                                    | ド番号の入力や送信                                                           | の際は、暗号                                             | 化(SSL)処理され                  | ますので安全に            | クレジットカード             |
|                                       | をご利用いただ                                                                                                    | けます。<br>ヘカ                                                          | _                                                  |                             |                    |                      |
|                                       |                                                                                                    | カード会社を選択                                                            | してください。                                            |                             |                    |                      |
|                                       | カード会社                                                                                                    | <b>VISA</b><br>0                                                    | •                                                  | Diners Glub                 |                    |                      |
|                                       | カード番号                                                                                                    |                                                                     |                                                    |                             |                    |                      |
|                                       | 有効期限                                                                                                    | 01 ▼ 月 24 ·<br>例) カードの有効<br>ださい                                     | ▼ 年<br>期限が「12/10                                   | )」となっている#                   | 合「12月10年           | 」と入力してく              |
|                                       | セキュリティ<br>コード                                                                                                    | カード裏面のご害<br>(AMEXカードの)<br>1234 5679 1234 5678(22)                   | 名蔵に印字され<br>場合はカード表<br>AMERCAN EXP<br>1234 567890 1 | 1た数字の末尾3桁<br>〒面の4桁)<br>2014 | Ŧ                  |                      |
|                                       | ■このクレジ<br>次回以降のお                                                                                                    | ジットカード情報を:<br>い物で、登録したカー                                            | 登録する<br>・ド情報を利用で。                                  | まます。                        |                    |                      |
|                                       | VISA                                                                                                    | ID Chec                                                             |                                                    | CB<br>Sa                    | feKey <sup>.</sup> | ProtectBuy           |
| ○ ヨンビニ決済                              | 注文完了後に送。<br>を支払うことが1                                                                                                    | られるメールに記載<br>できます。                                                  | された番号を使                                            | きって、全国のコン                   | ノビニエンスス            | トアで商品購入代金            |
|                                       | 0 セブンイレ                                                                                                    | マン                                                                  | 7                                                  | 0 7755                      |                    | FemilyHart           |
|                                       | 0 =- 72                                                                                                    |                                                                     | LAWSON                                             | 0 セイコー                      |                    | Seet mart 🛃          |
|                                       | O EERHS                                                                                                    | プ                                                                   | (INII)                                             |                             |                    |                      |
|                                       | ▲ コンビニ決済                                                                                                    | では30万円を越える                                                          | 支払いはでき                                             | ません                         |                    |                      |
| 送方法の選択                                |                                                                                                    |                                                                     |                                                    |                             |                    |                      |
| 商品                                    | 2                                                                                                    |                                                                     | 数量                                                 |                             | 小計(税込              | )                    |
| atchUp Pro サブスクリプション 1年契約<br>D ヤマト運輸等 | (メール納品) [s<br>SketchUpサブマ                                                                                                    | ubscpro1]<br>クリプションライゎ                                              | 3<br>シスはメール                                        | 納品となります。                    | パッケージでの            | 219,780円<br>約品物はヤマト運 |
|                                       | 輸等の配送サート                                                                                                    | ビスでお届け致しま                                                           | す。                                                 |                             |                    |                      |
|                                       |                                                                                                    | 次へ                                                                  |                                                    |                             |                    |                      |
|                                       |                                                                                                    |                                                                     |                                                    |                             |                    |                      |
|                                       |                                                                                                    | 修正する<br>                                                            |                                                    |                             |                    |                      |
|                                       | ブラウザの []                                                                                                    | 実る」ボタンは使用 L                                                         | ないでください                                            | ).                          |                    |                      |
|                                       |                                                                                                    |                                                                     |                                                    |                             |                    |                      |

### 6.[次へ]ボタンを押下すると、確認画面が開きます。

ご注文内容をご確認いただき、修正がない場合は一番下の[注文内容を確定する]ボタンを押下してください。

| Netex bits         Net bits         Net bits                                                                                                    | こ注文内容の確認               |                                                       |                              |       |                       |
|----------------------------------------------------------------------------------------------------|------------------------|-------------------------------------------------------|------------------------------|-------|-----------------------|
| الجنور الجنور الجنور الجنور الجنور الجنور الجنور الجنور الجنور الجنور الحالي الحالي                         | 南                      | 品名                                                    | 数                            | 量     | 小計(税込)                |
| AFA FOR 00         2-378 FEI 001412 FEI DIC 0048 FEI CONSTRUCT         READE L           AFA FOR 00         AFA FOR 00 <td>SketchUp Pro サブスクリプション</td> <td>1年契約(メール納品) [subscpro</td> <td>o1] 3</td> <td>1</td> <td>219,780円</td>                                                                                                    | SketchUp Pro サブスクリプション | 1年契約(メール納品) [subscpro                                 | o1] 3                        | 1     | 219,780円              |
| APP and app and app and                        |                        | 4                                                     | 6届け目安<br>2016年間第             | 2~31  | 営業日 ※弊社営業日にて製品手配を行います |
| Bit (         0.0           Bit (         0.0           Bit ( </td <td></td> <td></td> <td>니즈·ㅠ르·데미·ㅠ<br/>\ 計:</td> <td></td> <td>指定なじ<br/>219,780円</td>                                                                                                    |                        |                                                       | 니즈·ㅠ르·데미·ㅠ<br>\ 計:           |       | 指定なじ<br>219,780円      |
| EEDD 2:         Provide Provide Prove Provide Provide Prove Provide Provide Provide Pr                                 |                        | ž                                                     | <u> </u> 美料:                 |       | ○円                    |
| <text>      Base of the second second</text> |                        | Ē                                                     | 己送方法:                        |       | ヤマト運輸等                |
| Baseline         Statustic         Statustic <td< td=""><td></td><td></td><td></td><td></td><td>商品合計(税込): 219,780 円</td></td<>                                                                                                    |                        |                                                       |                              |       | 商品合計(税込): 219,780 円   |
| نابان المرافق المرافق المرا<br>مرافق المرافق المرافق المرافق المرافق المرافق المرافق المرافق المرافق المرافق المرافق المرافق المرافق المرافق المرافق المرافق المرافق المرافق المرافق المرافق المرافق المرافق المرافق المرافق المرافق المرافق المرافق المرافق المرافق ال                        |                        |                                                       |                              |       | 注文合計額: 219,780 円      |
| عندان العالية           عندان العالية                                                                                                    |                        |                                                       |                              |       | 消费税10%对象(税法):219.780円 |
| 法文书傳報         王文書報報           法支報報報         日日日日日日日日日日日日日日日日日日日日日日日日日日日日日日日日日日日日                                                                                                    |                        |                                                       |                              |       | お支払い金額: 219,780円      |
|                                                                                                    | ご注文内容確認                |                                                       |                              |       |                       |
| お名前            お名前フリガナ            会社名フリガナ            御客名            電話曲号            オールアドレス            世術         (「東京(SZE内」)           国品のお届け先            お名前            お名前            日本の大ドレス            日本の大ドレス            日本の大ドレス            日本の大ドレス            日本の大ドレス            日本の大ドレス            日本の大ドレス            日本の大ドレス            日本の大ドレス            日本の大            日本の大            日本の大            日本の大            日本の大            日本の大            日本の大            日本の大            日本の大            日本の大            日本の大            日本の大            日本の大            日本の大            日本の大                                                                                                    | 注文者情報                  |                                                       |                              |       |                       |
| 本約4000000000000000000000000000000000000                                                                                                    | お名前                    |                                                       |                              |       |                       |
| 会社名         Image: Section of the section of the sectin of the section of the section of the section of the                                   | お名前フリガナ                |                                                       |                              |       |                       |
| 소복 유 기 0 / 1         지료 지 ( ) ( ) ( ) ( ) ( ) ( ) ( ) ( ) ( ) (                                                                                                    | 会社名                    |                                                       |                              |       |                       |
| 部本名         ····································                                                                                                    | 会社名フリガナ                |                                                       |                              |       |                       |
| 電話号                                                                                                    | 部署名                    |                                                       |                              |       |                       |
| x - x 7 k V2         Image: Comparison of the state of the state of the stat                                  | 電話兼号                   |                                                       |                              |       |                       |
| 本のチャレス         「東京(25匹肉)           商品のお届け先         第二日のお届けた           お名前<br>つかりカナイン         「「「「」」」」」」」」」」」」」」」」」」」」」」」」」」」」」」」」」                                                                                                    |                        |                                                       |                              |       |                       |
| 住事         氏         東東(23ビハリ)           開品のお届け先             打名前             打名前?リガナ             会社名?リガナ             第署名             電話番号             住所         (1 東京(23ビ内)            (株名)             (1 東京(23ビ内)             (注)         東京(23ビ内)             (注)         東京(23ビ内)             (注)         東京(23ビ内)             (注)         東京(23ビ内)             (注)         東京(23ビ内)             (注)         東京(23ビ内)             (注)         (注)              (注)         (注)         (注)             (株名)         (注)         (注)             (注)         (注)         (注)             (株名)         (注)         (注)             (株名)         <                                                                                                    |                        | (/ <u></u>                                            |                              |       |                       |
| 開品のお届け先           お名前            お名前フリガナ         く           会社名            会社名            会社名            会社名            会社名            会社名            御署名            電話番号            電話番号            住所         (1 東京(23区内)           構成         (1 東京(23区内)           構成            「フスクリブション用メールアドレス(サブスクリブション以外のお専様は、有効なメールアドレスた<br>ジアレアンドクス(サブスクリブション以外のお専長式は電電電号をご記載<br>ください、):<br>法人名・学校名(個人の専種様は、ご目着のお名前、または「個人」とご記載ください、):<br>法人名・学校名(個人の専種様は、ご目前のお名前、または「石(人」とご記載ください、):<br>「知る年号:<br>「(国家院・): 「読み名・デ校会の(個人)のお支払いとなりまま、または「日(人」とご記載ください、):<br>「AX名号?」<br>「(国家院・): 「読み名・デ校会の(個人)のお支払いとなります。<br>こまないま!」 「「AX 毎号?」<br>「国家院長?」 「ご買用・ご要 望号ございましたら、ご記載ください、:<br>「FAX 毎号?」<br>「国家院長?」 「ご買用・ご要 望号ございましたら、ご記載ください、:<br>「FAX 毎号?」<br>「「AX 毎号?」<br>「「国家 ご買用・ご要 望号でざいましたら、ご記載ください、:<br>「FAX 世号?」<br>「「日」「「ご買用・ご要 望号でざいましたら、ご記載ください、:<br>「FAX 世号?」<br>「お広え *: 三妻 UFJ 鍋行 いとなります。」           読行振込         「副長ご注文後7日以内のお支払いとなります。」<br>お互払い参加について回           認知時期について回            TY 予 連続等         「Sketchllpヤブスクリブジャライセンスはメールが読品となります。パッケージでの読品物はヤマトマ<br>「「「「」」」」                                                                                                    | 1年7年                   | (1) 東京(23区内)                                          |                              |       |                       |
| 存名前         Image: Section Section Secton Secton Secton Section Secton Secton Section Section Sectio                                   | 商品のお届け先                |                                                       |                              |       |                       |
| 本名前フリガナ         く           会社名         -           会社名7リガナ         -           御客名         -           電話番号         -           住所         (1)東京(23区内)           体者         -           体者         -           小学 マクリプション用メールアドレスサブスタリプション以外のお客様は、可効なメールアドレスサブスタリプション以外のお客様は、可効なメールアドレスモンジリント 海易(のお名柄)、または「個人」とご記載ください。):                                                                                                    | お名前                    |                                                       |                              |       |                       |
| 승착4 이         ····································                                                                                                    | お名前フリガナ                | ¢                                                     |                              |       |                       |
| 会社名 7 リ ガ ナ         ビ           御客名         ビ           電話番号         ビ           住所         1<東京(23区内                                                                                                    | 会社名                    |                                                       |                              |       |                       |
| 部名4         ····································                                                                                                    | 会社名フリガナ                |                                                       |                              |       |                       |
| 電話番号            住所         (1)東京(23区内)           構成         サブスクリブション用メールアドレス(サブスクリブション以外のお客様は、育効なメールアドレスを<br>ご記念(たびさい、):<br>法人名・芋取名(個人のお客様は、ご自身のお名前、または「個人」とご記載ください、):<br>法人名・芋取名(個人のお客様は、ご自身のお名前、または「個人」とご記載ください、):<br>(大さい、):<br>(収取発行希望の際は完全なを記載してください。:<br>FAX書号:<br>(宿客間:ご質問).ご意望辱ございましたら、ご記載ください、:<br>FAX書号:<br>(宿客間:ご質問).ご意望辱ございましたら、ご記載ください、:           お支払い方法         町品ご注文後7日以内のお支払いとなります。<br>5日を捏過してお預込みのない場合は、自動キャンセルとなります。<br>(語込手数料は、お客様にてご負担類います。<br>・<br>お販込先:三蔵UFJ銀行洗谷支債(店番135)口座番号 普通 3298415株式会社アルファヨックス<br>み支払い時期について個           に<br>たたた         マンド<br>第の記述サービスでお届(132) になっ、パッケージでの納品物はヤマト運<br>報号の記述サービスでお届(132) にす。                                                                                                    | 部署名                    |                                                       |                              |       |                       |
| 住所         (1)東京(23区内)           増ブスクリプション用メールアドレス(サブスクリプション以外のお吉様は、有効なメールアドレスをご記載(ださい。):<br>法人名・学び名(個人のお吉様は、ご自身のお名称、または「個人」とご記載(ださい。):<br>法人名・学び名(個人のお吉様は、ご自身のお名称、または「個人」とご記載(ださい。):<br>個な証券(アップグレードおよび更新の方は、現在お待ちのシリアル番号または管理番号をご記載)<br>(考想:ご目間・ご要望の隙は売名を記載してください。:<br>FX2業者):<br>(信考閉:ご目間・ご要望寺ございましたら、ご記載(ださい、:<br>たま業)<br>(信考閉:ご目間・ご要望寺ございましたら、ご記載(ださい、:<br>方法(か方法)           おな払い方法<br>まご協力手続料は、お客様にてご負担題()ます。<br>う話と支援が)(時間について)<br>たば方法           RCば方法           RCば方法           PT 「通報寺           SketchUpサブスクリプションライセンスはメール納品となります。パッケージでの納品物はヤマト運<br>報号の記述サービスでお届け放します。                                                                                                    | 電話番号                   |                                                       |                              |       |                       |
| 伸ブスクリプション用メールアドレス(サブスクリプション以外のお客様は、有効なメールアドレスをご記載ください。):           法人名・学校会(個人のな客様は、ご自身のお名前、または「個人」とご記載ください。):           ジリアル書号(アップグレードおよび更新の方は、現在お持ちのシリアル書号または管理書号をご記載ください。):           4.4.2.2.2.2.2.2.2.2.2.2.2.2.2.2.2.2.2.2                                                                                                    | 住所                     | (1 東京(23区内                                            |                              |       |                       |
| 端名         ご記載、たさない。):<br>は、人名、手だら(国人のみ害様は、ご自身のお名前、または「国人」とご記載ください。):<br>ジリアル番号(アップグレードおよび更新の方は、現在お持ちのシリアル番号または管理番号をご記載<br>ぐださい。):<br>頃以証急行希望の隙は宛名を記載してください。:<br>FA2巻号:<br>備第:ご質問・ご要望号ざざいましたら、ご記載ください。:<br>おここでは「日本」の隙は宛名を記載してください。:<br>「日本」ご算用・ご要望号ざざいましたら、ご記載ください。:<br>おここでは「日本」の際は宛らならい場合は、自動キャンセルとなります。<br>が込手数料は、お客様にてご負迫聴います。<br>お伝込みのない場合は、自動キャンセルとなります。<br>が込手数料は、お客様にてご負迫聴います。<br>お振込会: 三菱UFJ銀行 洗谷支店(店番135) 口座番号 普通 3296415 株式会社アルファヨックス<br>お支払い時期について回<br>記述サービスでお届け致します。<br>がっケージでの納品物はヤマト運<br>新寺の記述サービスでお届け致します。                                                                                                    |                        | サブスクリプション用メールアト                                       | ドレス(サブスクリフ                   | ション   | 以外のお客様は、有効なメールアドレスを   |
| <ul> <li>備考</li> <li>シリアル準号(アップシレードおよび更新の方は、現在お持ちのシリアル番号または管理番号をご記載<br/>ください。):<br/>頃の認知行作望の限は兜名を記載してください。:<br/>FAX書号:<br/>備考備:ご質問・ご要望等ございましたら、ご記載ください。:</li> <li>お支払い方法</li> <li>超品を経過してお振込みのない場合は、自動キャンセルとなります。<br/>3日を経過してお振込みのない場合は、自動キャンセルとなります。<br/>3日を経過してお振込みのない場合は、自動キャンセルとなります。<br/>3日を経過してお振込みのない場合は、自動キャンセルとなります。<br/>3日を経過してお振込みのない場合は、自動キャンセルとなります。<br/>3日を経過してお振込みのない場合は、自動キャンセルとなります。<br/>3日を経過してお振込みのない場合は、自動キャンセルとなります。</li> <li>お支払い時期について回</li> <li>記込手数料は、お客様にでご負担類います。</li> <li>お支払い時期について回</li> <li>記込方法</li> <li>マト運転等</li> <li>SketchUpサブスクリブションライセンスはメール納品となります。パッケージでの納品物はヤマト運<br/>報等の記述サービスでお届け致します。</li> </ul>                                                                                                    |                        | ご記載ください。) :<br>法人名・学校名(個人のお客様は、                       | ご自身のお名前、                     | または   | 「個人」とご記載ください。):       |
| 福文語シーデス2巻き、<br>(福寺僧:ご質問・ご要望等ございましたら、ご記載ください。:<br>方支払い方法       お支払い方法       周行振込       商品ご注文後7日以内のお支払いとなります。<br>8日を経過してお振込みのない場合は、自動キャンセルとなります。<br>1振込手気料は、お客様にてご負担願います。       お振込先5式に清朝135) 口座番号 普通 3298415 株式会社アルファヨックス<br>お支払い時期について問       記述方法       マャン運輸等       SketchUpサブスクリブションライセンスはメール納品となります。パッケージでの納品物はヤマト運<br>輸号の記述サービスでお届け致します。                                                                                                    | 備考                     | シリアル番号(アップグレードお。<br>ください。):                           | よび更新の方は、現                    | 在お持   | ちのシリアル番号または管理番号をご記載   |
| (福寺僚:ご質問・ご要望等ございましたら、ご記載ください。:       お支払い方法       銀行振込       商品ご注文後7日以内のお支払いとなります。<br>3日を経過してお振込みのない場合は、自動キャンセルとなります。<br>近込手数料は、お客様にてご負担題います。       お販込先: 三黄UFJ銀行 洗谷支店(店番135) 口座番号 普通 3298415 株式会社アルファコックス<br>お支払い時期について個       記述方法       ヤマト運輸等     SketchUpサブスクリブションライセンスはメール納品となります。パッケージでの納品物はヤマト運<br>輸等の配送サービスでお届け致します。                                                                                                    |                        | 領収証発行希望の際は宛名を記載<br>FAX番号:                             | tしてください。 :                   |       |                       |
| お支払い方法         銀行振込       商品ご注文後7日以内のお支払いとなります。<br>8日を経過してお扱込みのない場合は、自動キャンセルとなります。<br>振込手数料は、お客様にてご負担類います。<br>お振込手:三菱UFJ銀行洗谷支店(店番135) 口座番号 普通 3298415株式会社アルファコックス<br>お支払い時期について回         記述方法         記述方法         ヤマト運転等         SketchUpサブスクリプションライセンスはメール納品となります。パッケージでの納品物はヤマト運<br>執等の記述サービスでお届け致します。                                                                                                    |                        | 備考欄:ご質問・ご要望等ござい                                       | ましたら、ご記載                     | ください  | ∿ :                   |
| <ul> <li>銀行振込</li> <li>商品ご注文後7日以内のお支払いとなります。</li> <li>8日を経過してお振込みのない場合は、自動キャンセルとなります。</li> <li>振込手数料は、お客様にてご負担限います。</li> <li>お振込先・三菱UFJ銀行 洗谷支店(店番135) 口座番号 普通 3298415株式会社アルファヨックス</li> <li>お安払い時期について図</li> <li>記述方法</li> <li>ヤマト運輸等</li> <li>SketchUpサブスクリブションライセンスはメール納品となります。パッケージでの納品物はヤマト運<br/>輸等の記述サービスでお届け致します。</li> </ul>                                                                                                    | お支払い方法                 |                                                       |                              |       |                       |
| INLET KMTHG、VETISK CCEREMENCECEREMENCECEREMENTEREMENTEMENCECEREMENCECEREMENCEREMENCEREMENTEMENCECEREMENTEMENTEMENTEMENTEMENTEMENTEMENTEME                                                                                                    |                        | 商品ご注文後7日以内のお支払い<br>8日を経過してお振込みのない場<br>振込手数料は、セ宮様にアプラギ | となります。<br>合は、自動キャンモ<br>I頭います | zルとな  | ります。                  |
| お支払い時期について図<br>記述方法<br>ヤマト運輸等<br>SketchUpサブスクリプションライセンスはメール納品となります。パッケージでの納品物はヤマト運<br>輸帯の記送サービスでお届け致します。                                                                                                    |                        |                                                       |                              | 弓 普通: | 3298415 株式会社アルファコックス  |
| NRX方法<br>ヤマト運輸等 SketchUpサブスクリプションライセンスはメール納品となります。パッケージでの納品物はヤマト運<br>輸帯の配送サービスでお届け致します。                                                                                                    |                        | お支払い時期について⊠                                           |                              |       |                       |
| NDX3753X<br>ヤマト運輸等 SketchUpサブスクリプションライセンスはメール納品となります。パッケージでの納品物はヤマト運<br>輸帯の配送サービスでお届け致します。                                                                                                    |                        |                                                       |                              |       |                       |
| ヤマト運輸等 SketchUpサブスクリプションライセンスはメール術品となります。パッケージでの納品物はヤマト運<br>輸等の配送サービスでお届け致します。                                                                                                    | 配送方法                   |                                                       |                              |       |                       |
|                                                                                                    |                        | SketchUpサブスクリプションラ                                    | イセンスはメール縦                    | 内品とな  | ります。パッケージでの納品物はヤマト運   |
|                                                                                                    | ヤマト運輸等                 | 輸等の配送サービスでお届け致し                                       | ,ます。                         |       |                       |

注文内容を確定する 修正する ブラウザの「戻る」ボタンは使用しないでください。

Copyright (c) アルファコックス All Rights Reserved.

#### 7.注文が確定すると注文完了画面に遷移します。

ご注文控えは、お客様が指定したメールアドレス宛に配信されますが、念のためページを印刷して控えてください。

|                        | 注文内容が確定                                         | Eされました!                            |                  |                                   |
|------------------------|-------------------------------------------------|------------------------------------|------------------|-----------------------------------|
|                        | 注文番号は、 <mark>P</mark>                           | です                                 | •                |                                   |
| こちらの                   | 番号を控えていただくか、プリント                                | アウトをしていただく                         | ようお願い到           | えします。                             |
| 5                      | (ショックの注文履歴へ-<br>注文ありがとうございました。ご注:               | - シにて必要となりま<br>文状況は、 <u>注文履歴</u> ? | 。)<br>をご覧くださ!    | N <sub>o</sub>                    |
|                        |                                                 |                                    |                  |                                   |
| Sketch Up Pro サブスクリプショ | <b>商品名</b><br>コン 1年契約(メール納品) [subs              | scproll                            | 牧量               | 小計(税込)                            |
|                        |                                                 |                                    | 3                | 219,780円                          |
|                        |                                                 | お届け目安<br>配送希望時間帯                   | 2~3営業            | 日 ※弊社営業日にて製品手配を行います<br>指定なし       |
|                        |                                                 | 小計:                                |                  | 219,780円                          |
|                        |                                                 | 送料:<br>配送方法:                       |                  | 0円<br>ヤマト運輸等                      |
|                        |                                                 |                                    |                  | 商品会計 (紛込) · 219.780 円             |
|                        |                                                 |                                    |                  | 注文合計額: 219,780円                   |
|                        |                                                 |                                    |                  | 消費税10%対象(税込): 219.780円            |
|                        |                                                 |                                    |                  | お支払い金額: <mark>219,780円</mark>     |
|                        | トップ                                             | ベージへ                               |                  |                                   |
| 注文者情報                  |                                                 |                                    |                  |                                   |
| 会社名                    |                                                 |                                    |                  |                                   |
| 会社名フリガナ                |                                                 |                                    |                  |                                   |
| 部署名                    |                                                 |                                    |                  |                                   |
| お名前                    |                                                 |                                    |                  |                                   |
| お名前フリガナ                |                                                 |                                    |                  |                                   |
| 電話番号                   |                                                 |                                    |                  |                                   |
| E-mail                 |                                                 |                                    |                  |                                   |
| 住所                     | ( )東京(23区内)                                     |                                    |                  |                                   |
| 商品の送付先                 |                                                 |                                    |                  |                                   |
| お名前                    |                                                 |                                    |                  |                                   |
| お名前フリガナ                |                                                 |                                    |                  |                                   |
| 会社名                    |                                                 |                                    |                  |                                   |
| 会社名フリガナ                |                                                 |                                    |                  |                                   |
| 部署名                    |                                                 |                                    |                  |                                   |
| 電話番号                   |                                                 |                                    |                  |                                   |
| 住所                     | (1 東京(23区内)                                     |                                    |                  |                                   |
|                        | サブスクリプション用メール<br>ご記載ください。):                     | アドレス(サブスクリ                         | プション以外           | のお客様は、有効なメールアドレスを                 |
| 備考                     | 広八石・子(X石()回八の(4)谷()<br>シリアル番号(アップグレー<br>ください。): | まは、こ日夕のお石削<br>ドおよび更新の方は、           | 、または「値<br>現在お持ちの | へ」とこ記載へたるい。)<br>シリアル番号または管理番号をご記載 |
|                        | 領収証発行希望の際は宛名を<br>FAX番号:                         | 記載してください。                          |                  |                                   |
|                        | 備考欄:ご質問・ご要望等こ                                   | ざいましたら、ご記載                         | 載ください。           |                                   |
| 決済方法                   |                                                 |                                    |                  |                                   |
| 銀行振込                   | 商品ご注文後7日以内のお支<br>8日を経過してお振込みのな                  | 払いとなります。<br>い場合は、自動キャン             | セルとなりま           | す。                                |
|                        | 振込手数料は、お客様にてこ<br>                               | 「負担限います。<br>「支店(店番135) 口座番         | 号 普通 329         | 3415 株式会社アルファコックス                 |
| 配送方法                   |                                                 |                                    |                  |                                   |
| ヤマト運輸等                 | SketchUpサブスクリプショ                                | ンライセンスはメール                         | 納品となりま           | す。パッケージでの納品物はヤマト運                 |
|                        | 輸等の配送サービスでお届け                                   | 致します。                              |                  |                                   |
|                        | 注文内容が確認                                         | 言されました!                            |                  |                                   |
|                        | 注文番号は、 <mark>P</mark>                           | です                                 | •                |                                   |
| こちらの                   | 番号を控えていただくか、プリント<br>(ショップの注文履歴ペー                | アウトをしていただく<br>-ジにて必要となりま           | ようお願い到<br>す)     | なします。                             |
|                        |                                                 |                                    |                  |                                   |

Copyright (c) アルファコックス All Rights Reserved.

# 会員登録

会員登録を行うと、ご注文の際に、ご自身が指定した会員 ID とパスワードを入力することで、ご住所などの入力を 省略することができます。

1.新規会員登録ボタンを押下します。

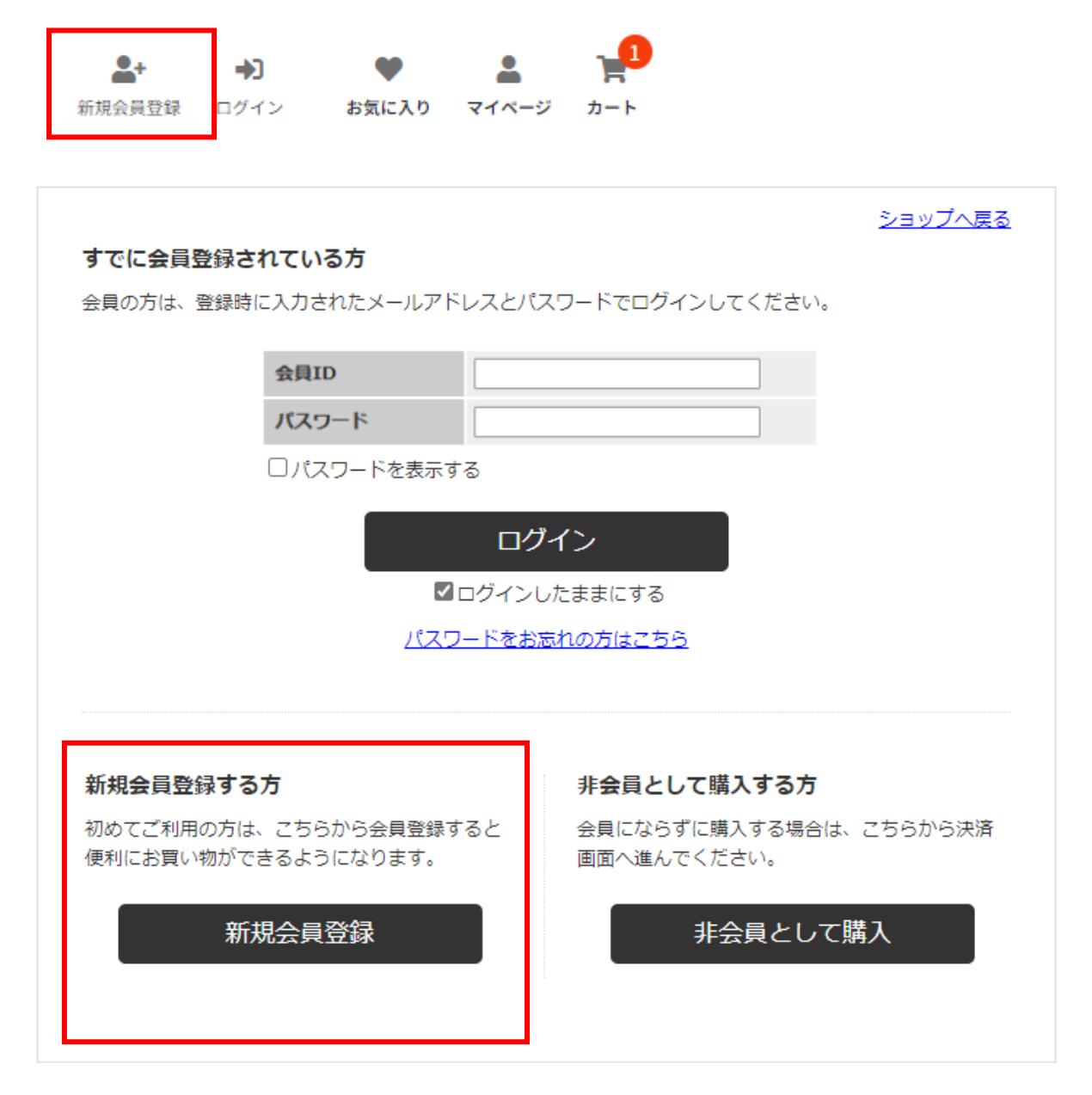

## 2.会員情報登録画面が表示されるので、項目に情報を入力します。 必須項目は必ず入力をお願いします。

ショップへ戻る

#### 会員情報登録

以下のフォームに必要事項をご入力ください。 ログイン時のIDはメールアドレスをご利用ください。

| お名前 必須       | 例)山田太郎             |  |
|--------------|--------------------|--|
| お名前(フリガナ) 必須 | 例) ヤマダタロウ          |  |
| メールアドレス 必須   | 例)info@example.com |  |
|              |                    |  |

| 携帯メールアドレス | 例)info@example.com   |
|-----------|----------------------|
| FAX番号     | 例)00-0000-0000 ※半角数字 |

#### 会員規約および個人情報の取り扱いについて

| アルファコックス社(以下「当社」という)は、当社が運営する「 アルファコックス」の利用<br>について、<br>以下のとおり本規約を定めます。 | Î |
|-------------------------------------------------------------------------|---|
| 第1条(定義)                                                                 | • |

□ 上記会員規約、個人情報の取り扱いについて同意する

この内容で会員登録する

| ©2024 | アルファコックス All Rights Reserved. |  |
|-------|-------------------------------|--|

## ★会員 ID とパスワードは、弊社オンラインショップでご注文をする際に必要となりますので、必ずご自身で保存を お願いします。

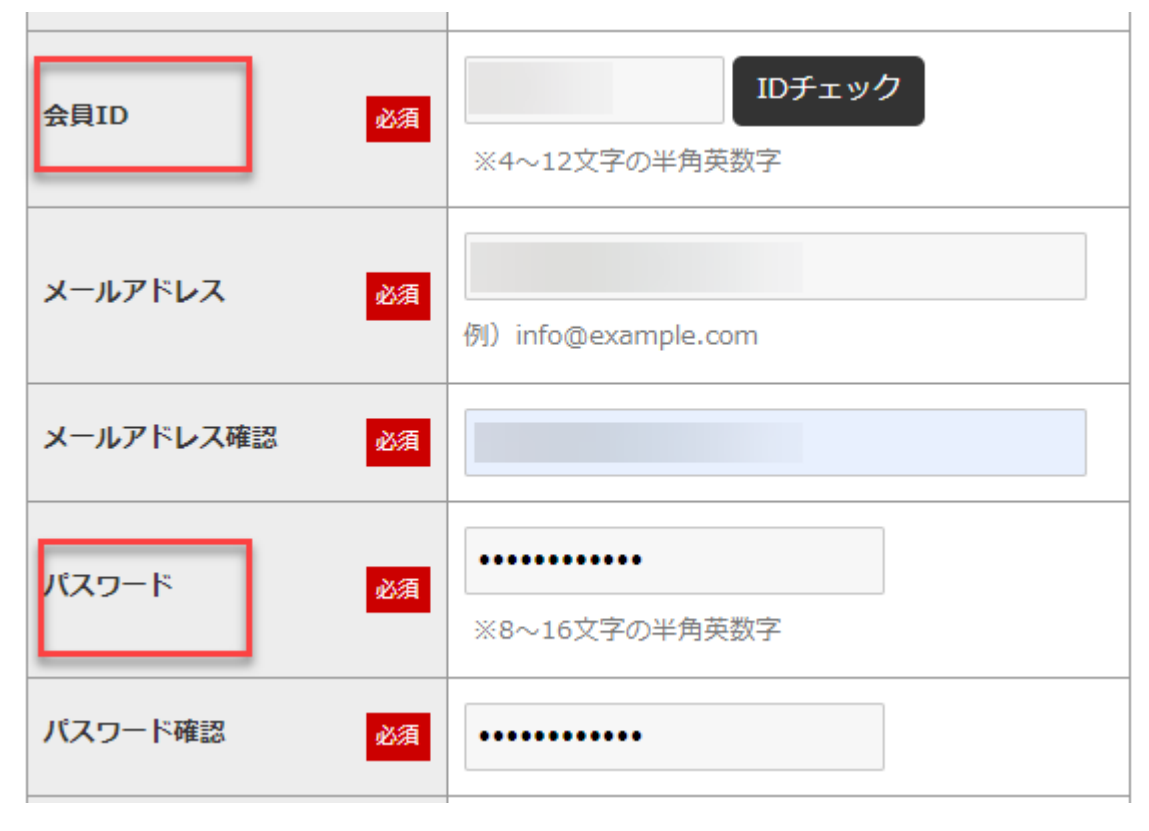

3.会員情報を入力し、規約に同意するにチェックを入れると、一番下の[この内容で会員登録する]ボタンが有効となります。

ボタンを押下してください。

4.以下の確認ウィンドウが表示されます。 内容に間違いがなければ[OK]を押下します。

| ⊕ alphacox.jp                              |    |       |  |
|--------------------------------------------|----|-------|--|
| この内容で登録してよろしいですか?                          |    |       |  |
| ※ お名前:<br>※ お名前(フリガナ):<br>※ パスワード:******** |    |       |  |
| ※ メールアドレス:<br>※ メールマガジン:希望しません。            |    |       |  |
| ※ 性別 : 女<br>※ 電話番号 :<br>※ 郵便番号 :           |    |       |  |
| ※ 住所 : 東京(23区外)                            |    |       |  |
|                                            | ОК | キャンセル |  |
|                                            |    |       |  |